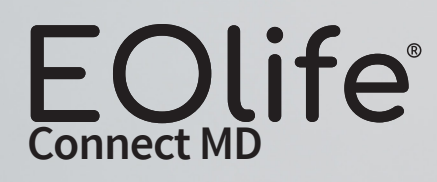

# Guide de démarrage rapide

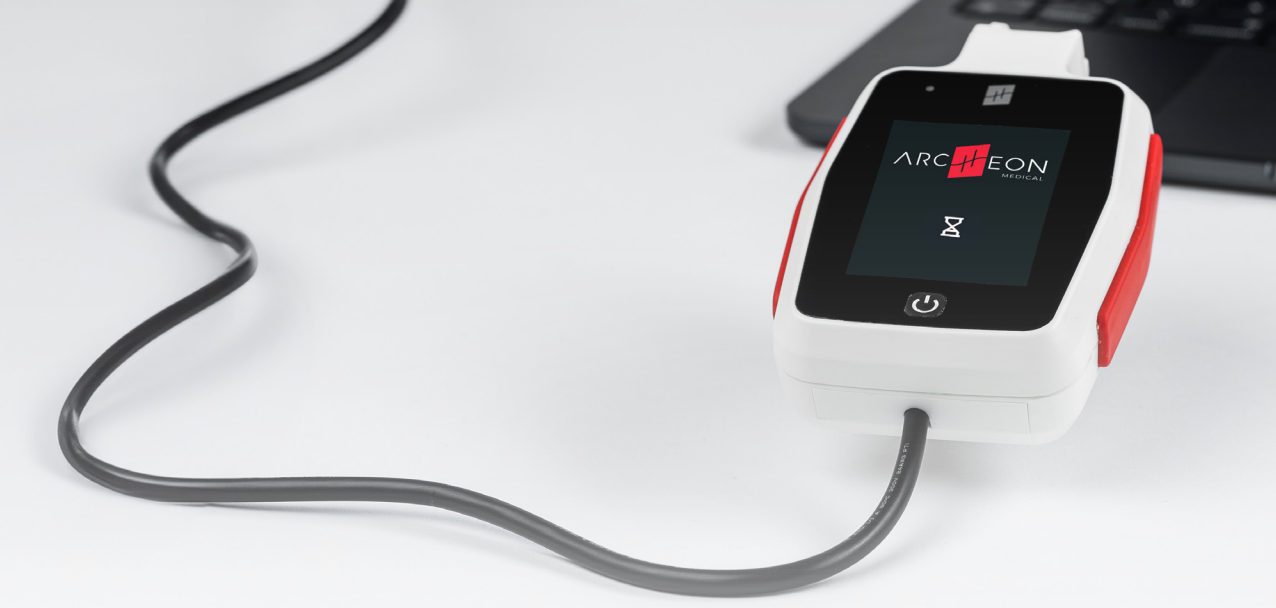

Date

ama: X11907178 vsion: 2.1.0-RC.1-8-g1a065dc5

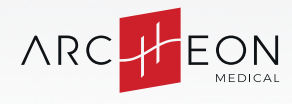

H01-Quick-start-guide- Rev02\_FR\_Dec24

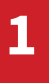

# **INSTALLATION SUR WINDOWS ET MAC**

Sur Windows et MacOS, l'application **EOlife Connect MD** est un exécutable portable, aucune installation n'est nécessaire. L'application peut être lancée simplement en double-cliquant sur le logo. Pour télécharger l'application, cliquez sur le logo ci dessous ou visitez le site web Archeon.

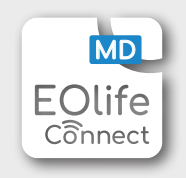

2

# CONNEXION À EOLIFE

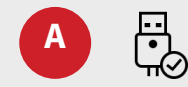

Branchez le câble de transfert à **EOlife**.

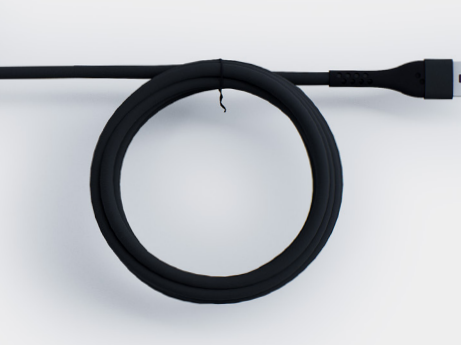

B

Allumez **EOlife**. Lorsque **EOlife** est alimenté par le câble de transfert, l'écran ci-contre s'affiche.

*L'APPLICATION EOLIFE CONNECT MD* peut être lancée avant ou après la connexion d'EOlife à l'ordinateur.

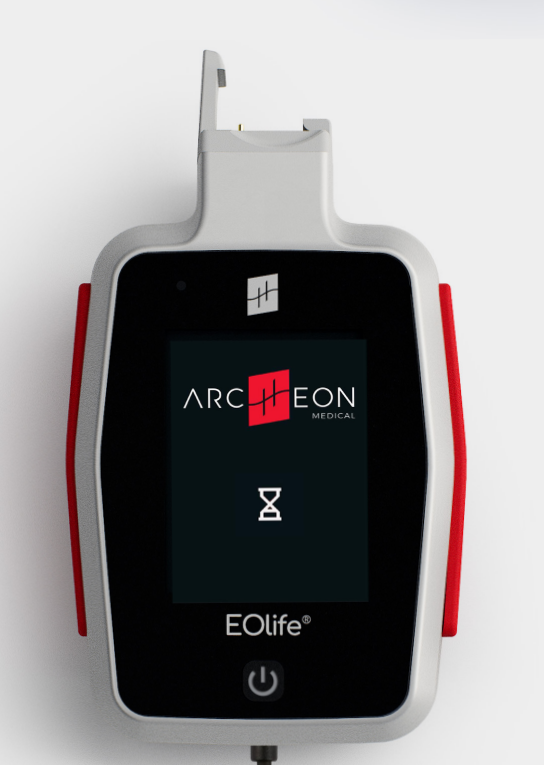

3

# **TRANSFERT DE DONNÉES D'EOLIFE** À EOLIFE CONNECT MD

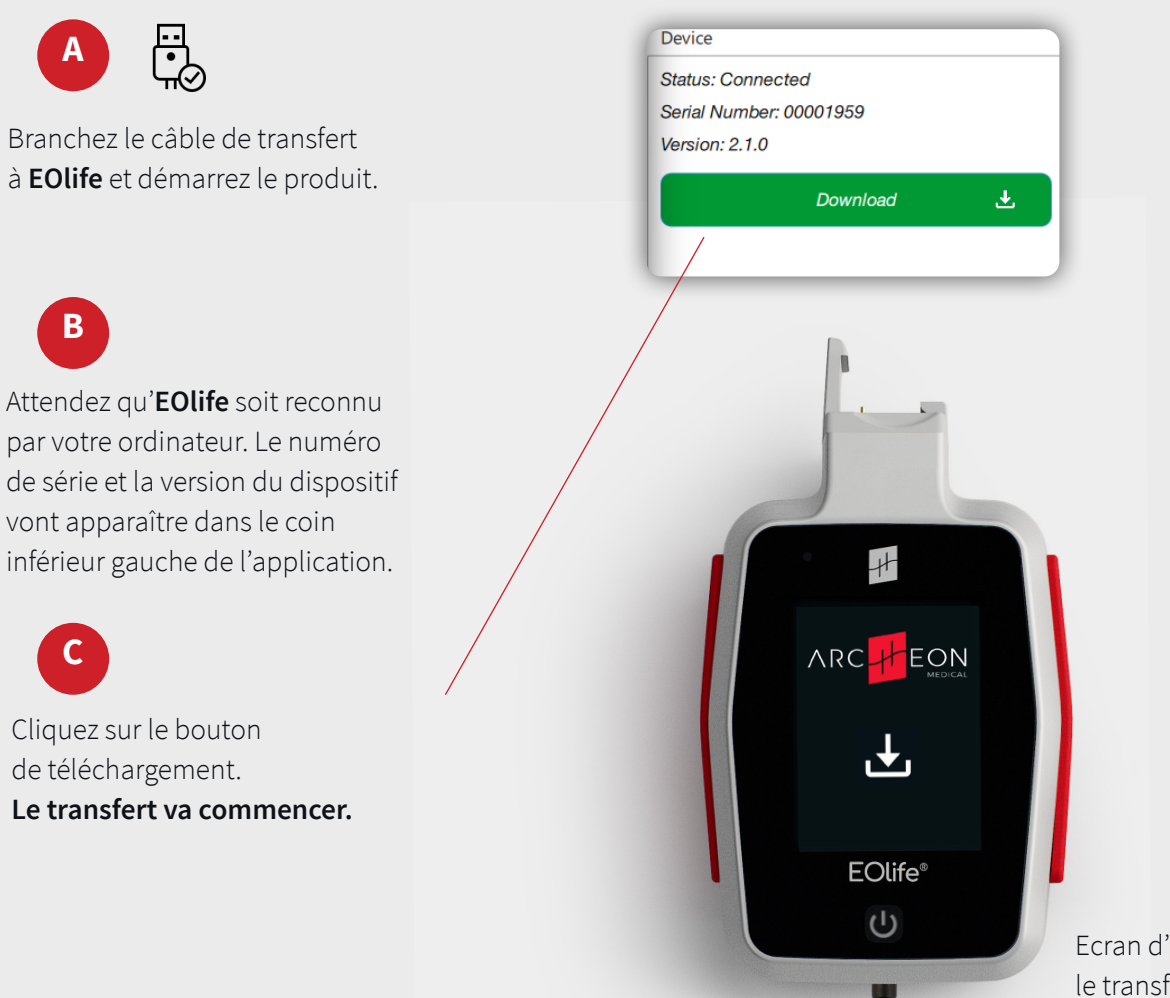

Ecran d'**EOlife** pendant le transfert de données.

Attendez la fin du transfert de données.

> Ne débranchez pas EOlife pendant cette phase !

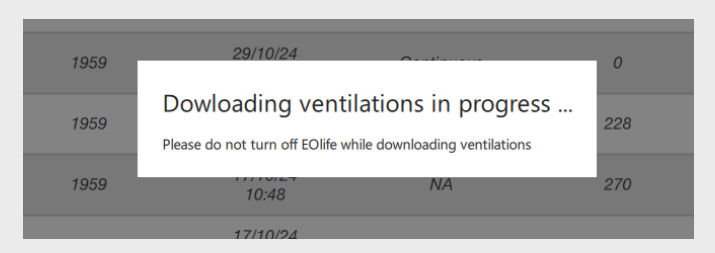

 Continuous

 09:45

 Continuous

 09:45

 Ventilations extracted successfully

 Number of ventilations extracted : 1.

 You can now unplug the device.

 OK

## SAUVEGARDE DES VENTILATIONS TÉLÉCHARGÉES

Les ventilations sont sauvegardées dans une base de données locale, sur votre ordinateur. Si le téléchargement échoue pour une raison ou une autre, contactez Archeon à : product-request@archeon-medical.com

# **EXPORTER LES VENTILATIONS**

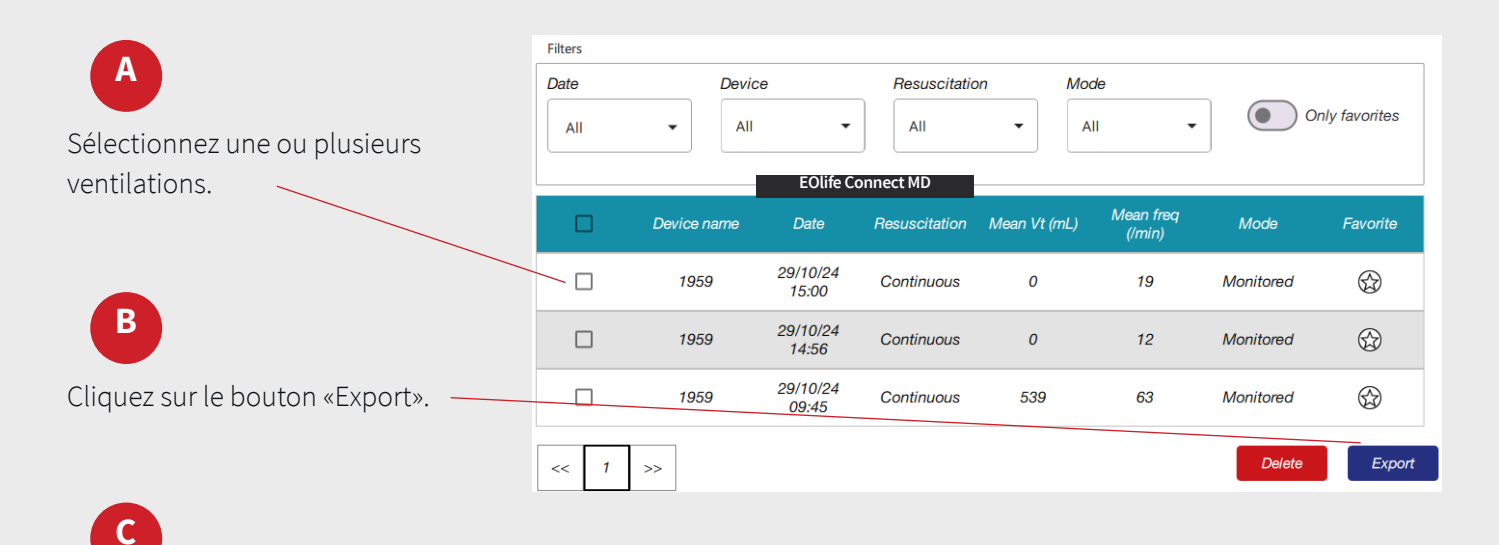

Sélectionnez le dossier dans lequel vous voulez exporter les fichiers .csv.

D

Une notification confirmera la réussite de l'export.

E

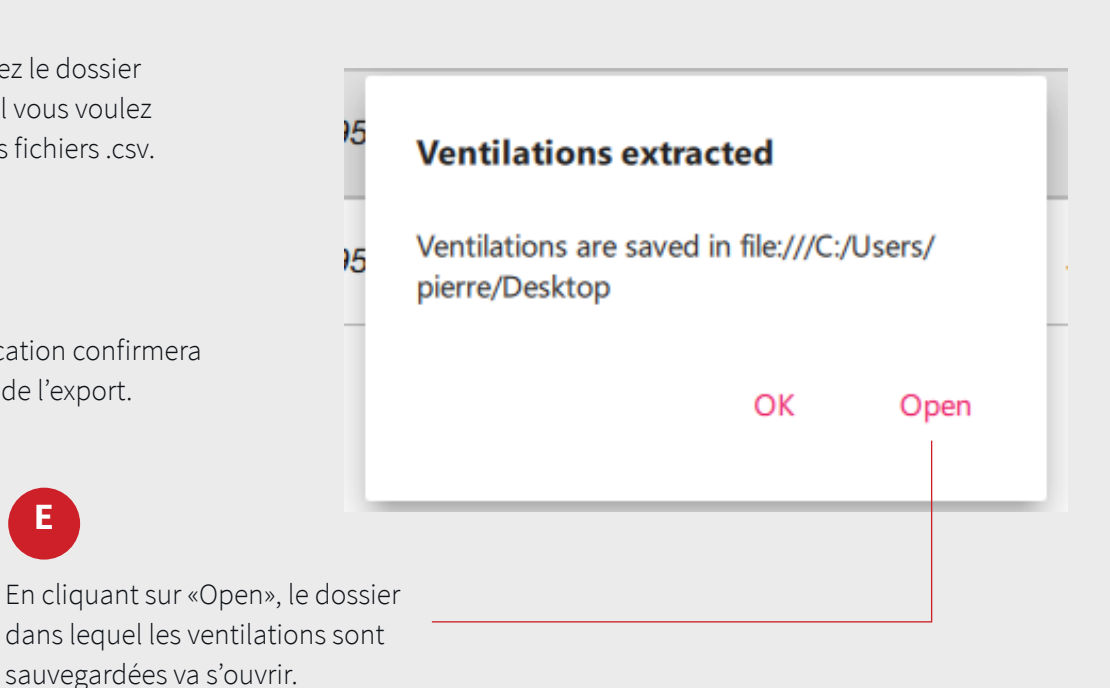

F

#### Un jeu de données de ventilations complet.

| Firstname    | Lastname           | Age       | Date       | Time     | Patient Type | Patient Size | Mode       | Training     | FrequencyMode     | Leakage alar | EOlife    |
|--------------|--------------------|-----------|------------|----------|--------------|--------------|------------|--------------|-------------------|--------------|-----------|
| undefined    | undefined          | undefined | 19/07/2024 | 09:34:00 | adult        | Medium       | Continuous | Monitored    | ERC               | ON           | 223900013 |
|              |                    |           |            |          |              |              |            |              |                   |              |           |
| Cycle number | Time (hh:mm:ss:SS) | Ti (ms)   | Te (ms)    | Tp (ms)  | Freq (/min)  | Vi (mL)      | Vt (mL)    | Leakage (mL) | Leakage ratio (%) |              |           |
|              | L 00:00:00:00      | 1570      | 470        | 5990     | 7            | 433          | 433        | 0            | 0                 |              |           |
| :            | 2 00:00:08:03      | 1290      | 450        | 7780     | 6            | 429          | 429        | 0            | 0                 |              |           |
| :            | 3 00:00:17:55      | 1160      | 503        | 3998     | 10           | 487          | 487        | 0            | 0                 |              |           |
| 4            | 00:00:23:21        | 1060      | 484        | 4527     | 9            | 466          | 466        | 0            | 0                 |              |           |
| 1            | 00:00:29:28        | 1316      | 498        | 3168     | 12           | 466          | 466        | 0            | 0                 |              |           |
| (            | 6 00:00:34:26      | 1048      | 489        | 3826     | 11           | 462          | 462        | 0            | 0                 |              |           |
|              | 7 00:00:39:62      | 986       | 470        | 4599     | 9            | 440          | 440        | 0            | 0                 |              |           |
| 1            | 3 00:00:45:68      | 884       | 630        | 4730     | 9            | 751          | 751        | 0            | 0                 |              |           |
| 9            | 00:00:51:92        | 1003      | 481        | 4592     | 9            | 434          | 434        | 0            | 0                 |              |           |
| 10           | 00:00:58:00        | 596       | 475        | 521      | 37           | 459          | 459        | 0            | 0                 |              |           |
| 1            | 00:00:59:59        | 676       | 486        | 465      | 36           | 466          | 466        | 0            | 0                 |              |           |
| 12           | 2 00:01:01:22      | 682       | 512        | 469      | 36           | 496          | 496        | 0            | 0                 |              |           |
| 1            | 3 00:01:02:88      | 655       | 488        | 5175     | 9            | 464          | 464        | 0            | 0                 |              |           |
| 14           | 00:01:09:20        | 689       | 469        | 5363     | 9            | 458          | 458        | 0            | 0                 |              |           |
|              |                    |           |            |          |              |              |            |              |                   |              |           |

- Cycle number : le numéro de la ventilation
- Time : le temps écoulé depuis la première ventilation
- Ti (ms) : la durée d'insufflation
- Te (ms) : la durée d'expiration
- Tp (ms) : la durée de pause télé-expiratoire
- Freq (min-1) : la fréquence ventilatoire (en moyenne sur les cycles précédents)
- Vi (mL) : le volume insufflé
- Vt (mL) : le volume courant
- Leakage (mL) : le volume de fuite
- Leakage ratio (%) : le taux de fuite en %

6

# MISE À JOUR D'EOLIFE

Tous les fichiers nécessaires pour les mises à jour seront disponibles sur le site web Archeon.

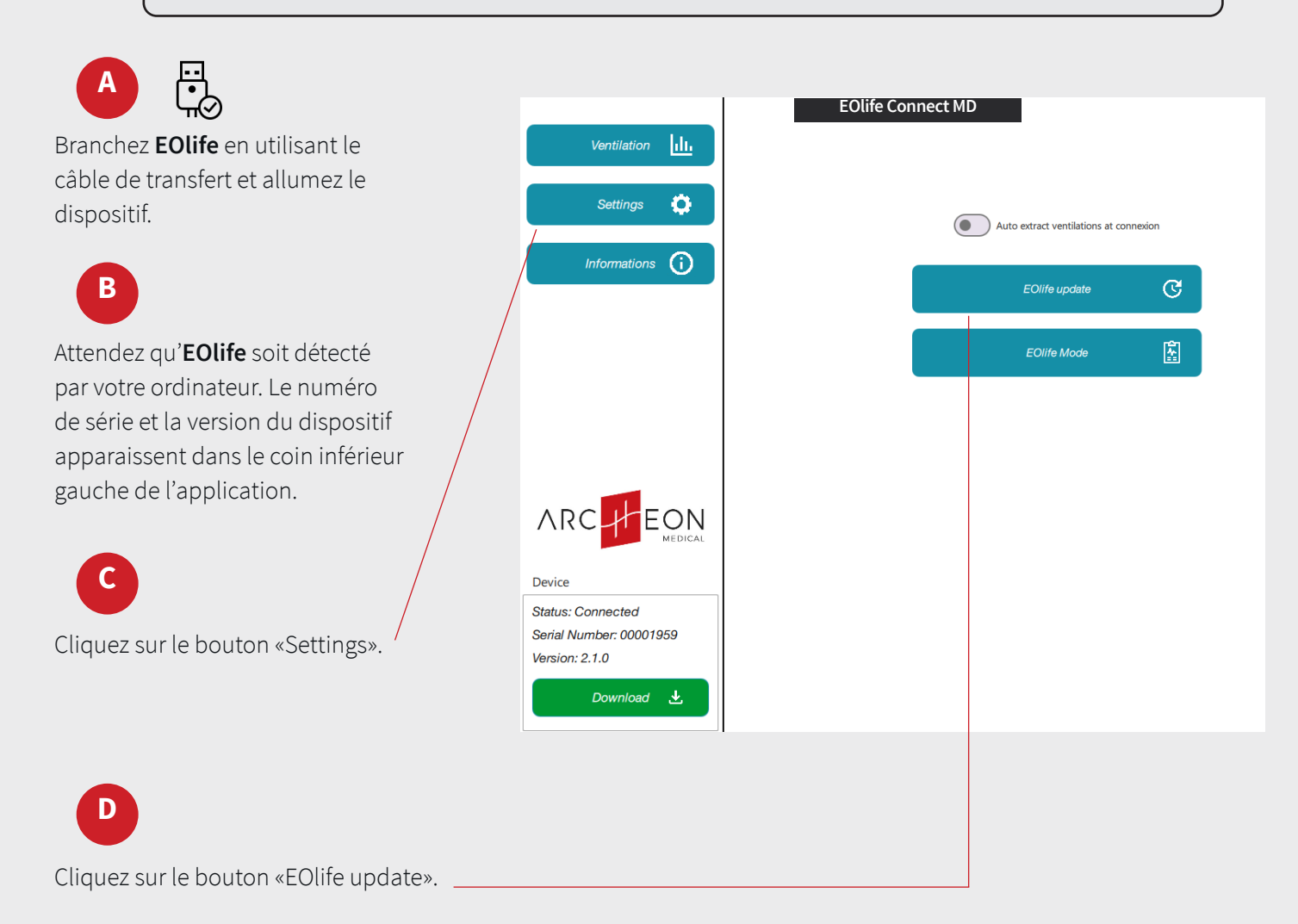

## E

F

Sélectionnez le dossier contenant les fichiers nécessaires pour la mise à jour.

#### **Older version**

Are you sure you want to downgrade to 2.0.0-RC ?

No

Yes

Si la version de firmware que vous voulez installer est la même ou plus ancienne que la version actuelle de votre dispositif, un pop-up vous demandera de confirmer la demande de mise à jour.

## G

La mise à jour démarre. Elle dure approximativement 1min30s.

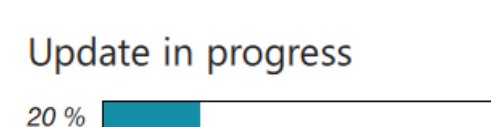

Please do not turn off EOlife while updating

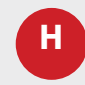

Une notification va confirmer le succès de la mise à jour.

Dans le cas où une erreur survient, recommencez le processus de mise à jour.

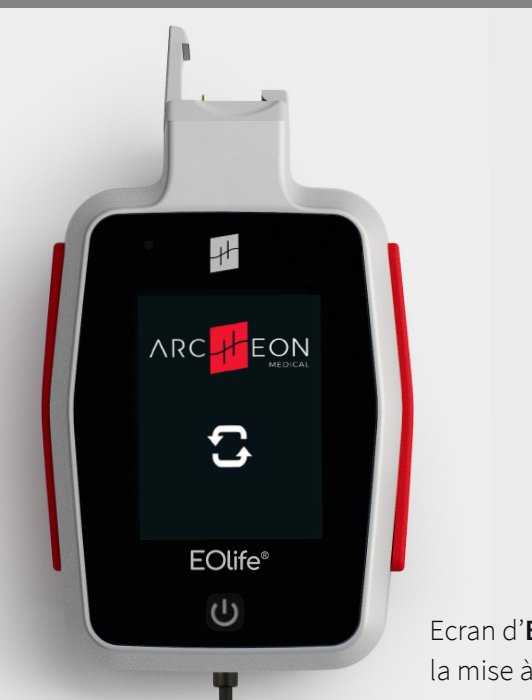

Ecran d'**EOlife** pendant la mise à jour.

# **MODE DIAGNOSTIC D'EOLIFE**

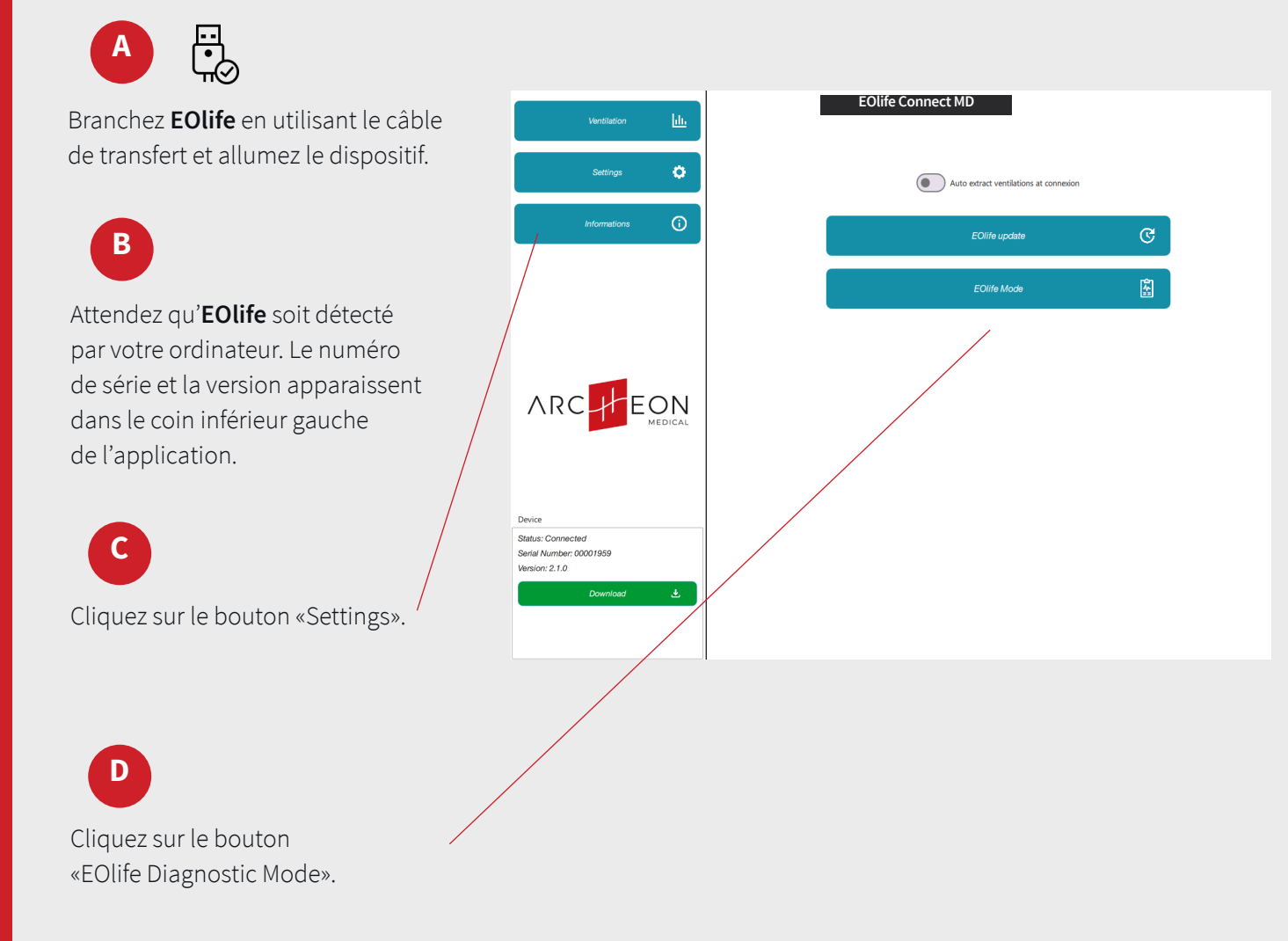

### E

Pour activer le mode diagnostique sur **EOlife**, cochez «Enable Diagnostic» et confirmez l'action en entrant le numéro de série d'EOlife. Le cadre s'affiche en vert lorsque le numéro de série est correct. Cliquez sur «OK».

|                                                                                                    | Auto extract ventilations at | connexion |
|----------------------------------------------------------------------------------------------------|------------------------------|-----------|
|                                                                                                    | EOlife update                | C         |
|                                                                                                    | EOlife Mode                  | <u>ال</u> |
| EOlife Mode<br>Enable Diagnostic<br>Enter the EOlife Serial num<br>00001959<br>Disable Diagnostic<br>Ok | ber to confirm :             |           |

![](_page_12_Picture_4.jpeg)

Pour désactiver le mode diagnostique, cochez «Disable Diagnostic» et cliquez sur «OK».

![](_page_12_Picture_6.jpeg)

#### G

![](_page_13_Picture_3.jpeg)

## **EOLIFE CONNECT MD SPECIFICATIONS**

| Connecteur du câble             | USB A                   |
|---------------------------------|-------------------------|
| Tension d'alimentation continue | 5V ±5%                  |
| Courant d'alimentation continu  | 450 mA max              |
| Tension de sortie continue      | 5V ±5%                  |
| Dimensions du câble             | 24 AWG, Ø 5 mm          |
| Température d'utilisation       | -10°C/14°F to 35°C/95°F |
| Masse                           | 95g ±5g                 |
| Matière du boitier              | PC-ABS UL94             |
| Certifications                  | FCC, CE, RoHS           |

8

Guide de démarrage rapide –

![](_page_16_Picture_0.jpeg)

Copyright © 2024 Archeon Medical - tous droits réservés Photos et captures d'écran : Archeon Medical. Version : Rev02 FR - Dec 2024